# Google Certificate Install

Instructions for Android

To use Google search or any of the Google apps on your device you need to download and install the Google Certificate.

These steps are **only required for personal devices** and not school owned devices.

1. In Chrome, Edge or Firefox, go to <a href="https://cert.cranleigh.org">https://cert.cranleigh.org</a> (or scan the QR code).

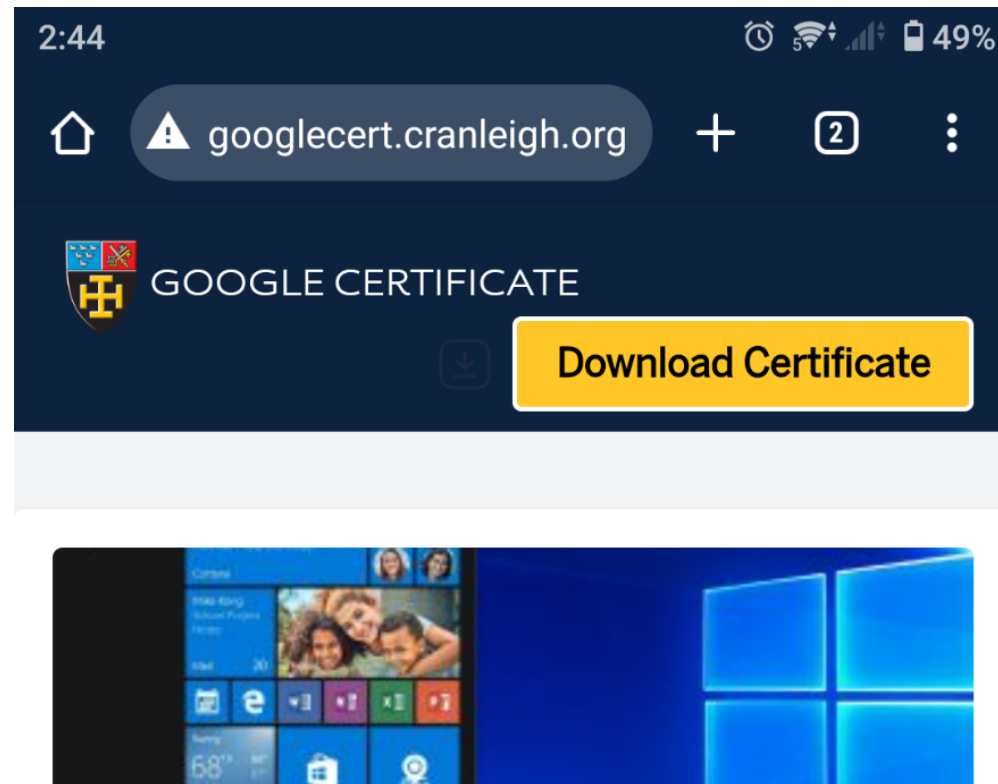

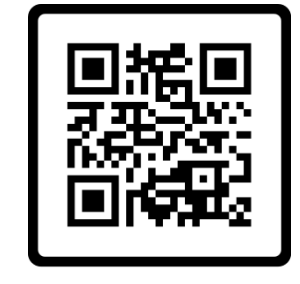

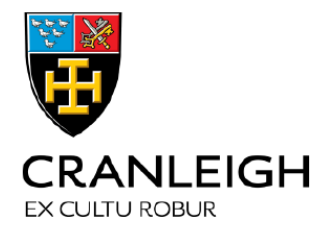

2. Download "contentkeeper-ca-2-Base64.cer"

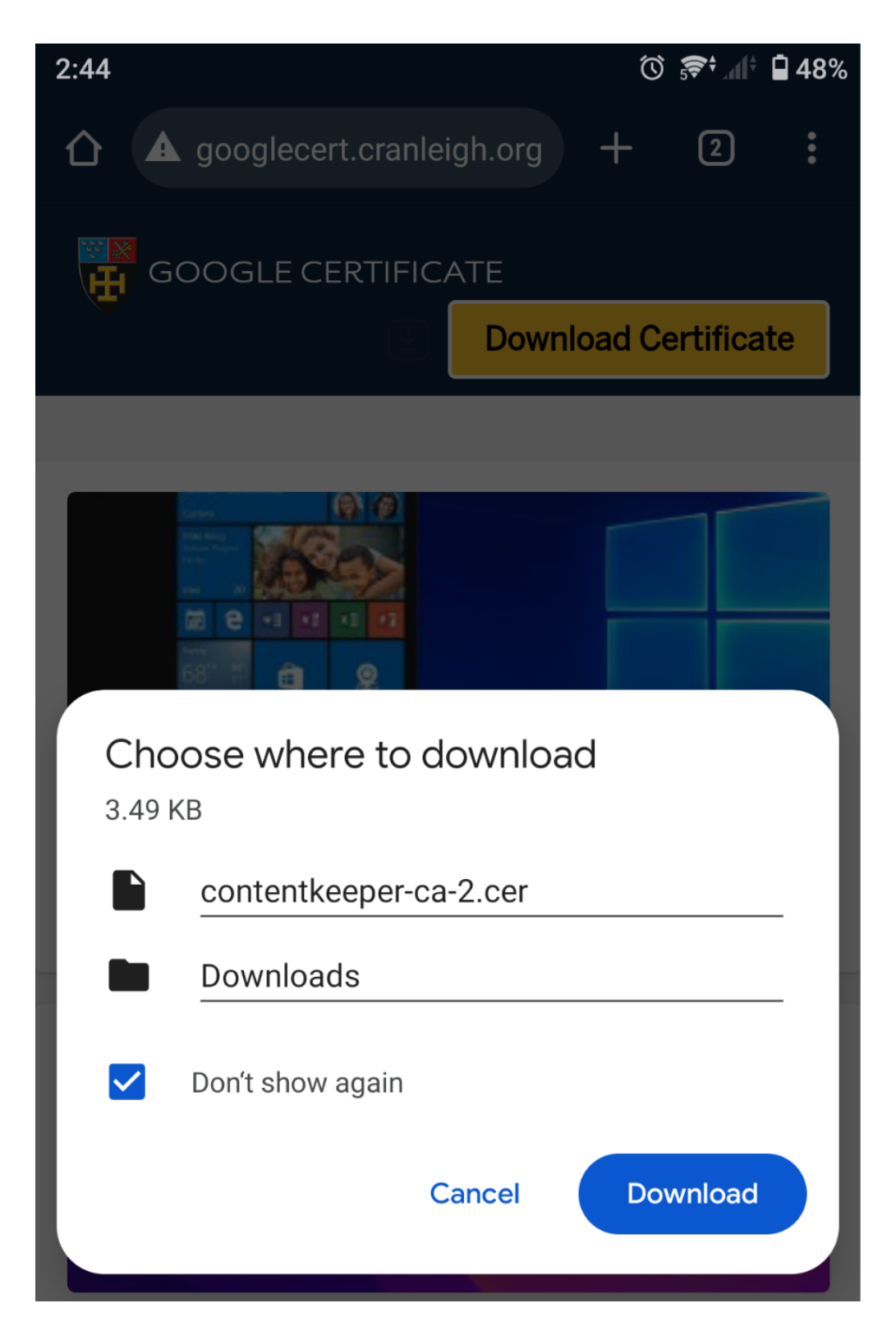

**3.** If it opens to either of the two pages below, Just ignore them and press back or the home button. The box lacks the option we need and can only be done in settings app

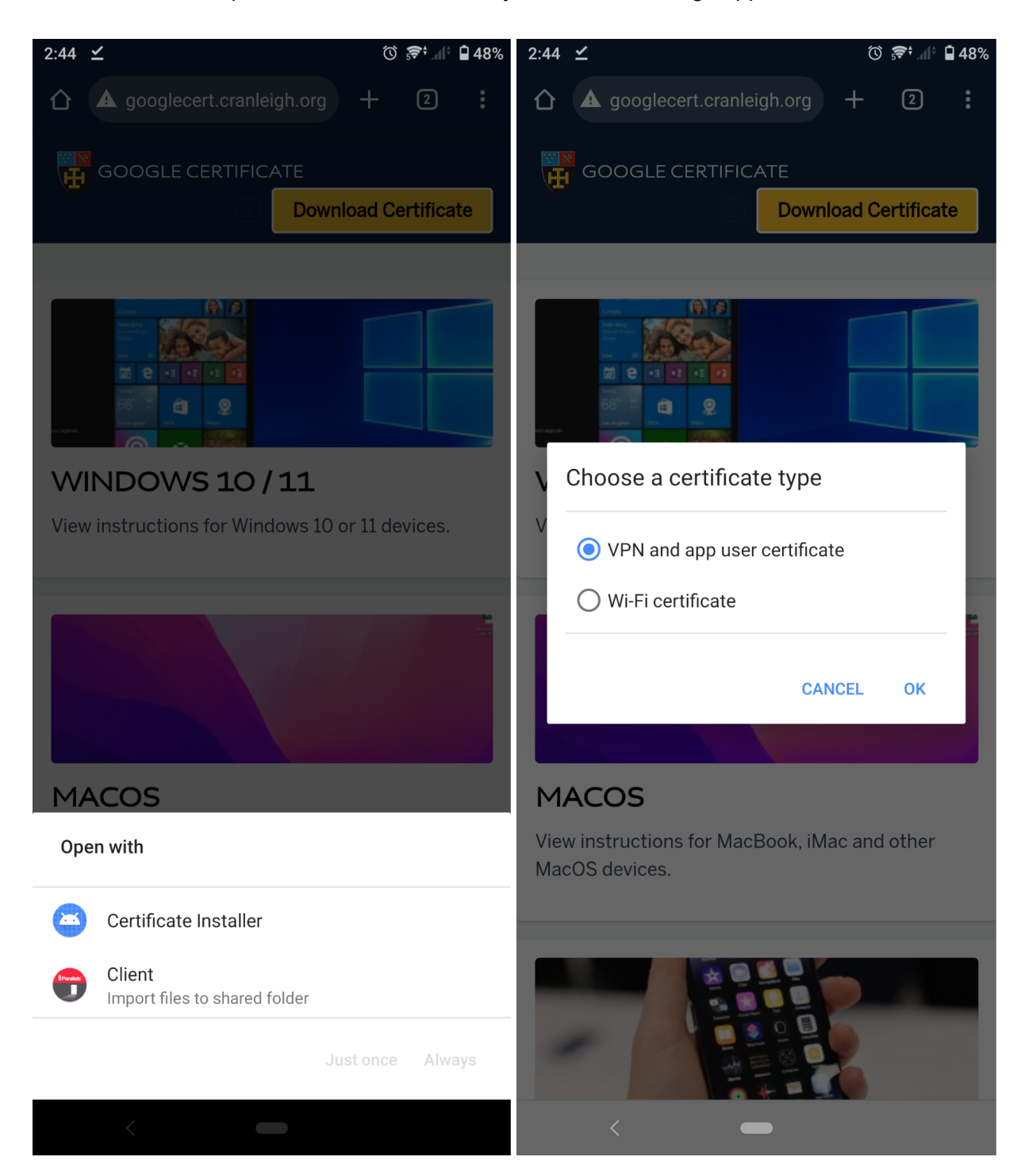

### 4. In settings, Go to "Security"

| 3:25     | © <del>,</del> <del>©</del> † <u>∎</u> 42%                     |
|----------|----------------------------------------------------------------|
| ٩        | Search settings                                                |
| 0        | <b>Display</b><br>Brightness level, Sleep, Font size           |
|          | <b>Sound</b><br>Audio, Ringtone, Do not disturb                |
|          | Storage<br>93% used - 9.26 GB free                             |
| <b>(</b> | <b>Privacy</b><br>Permissions, account activity, personal data |
| 0        | Location<br>On – 50 apps have access to location               |
| 6        | <b>Security</b><br>Fingerprint Manager                         |
|          | Accounts<br>WhatsApp, Google and Skype                         |
| ß        | <b>Xperia Assist</b><br>Xperia Tips and other features         |

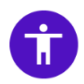

#### Accessibility

Screen readers, Display, Interaction controls

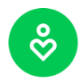

Digital Wellbeing and parental controls Screen time, app timers, bedtime schedules

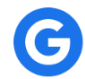

#### Google

Services and preferences

Support Support where you need it

?

## 5. Expand out advanced at the bottom and Tap "Encryption and credentials"

| 2:48                    | ⊻                                                                 | ՟Ծ 🛜 ୷≑ 🖬 47%    | 2:48 | $\leq$ |                                                              | i †h⊾ †€ () | 47% |
|-------------------------|-------------------------------------------------------------------|------------------|------|--------|--------------------------------------------------------------|-------------|-----|
| ÷                       | Security                                                          | Q                | ÷    |        | Security                                                     |             | Q   |
| $\overline{\mathbf{O}}$ | SECURITY STATUS<br>Google Play Protect<br>Apps scanned at 14:30   |                  |      |        | Security update<br>1 October 2021                            |             |     |
|                         | Security update<br>1 October 2021                                 |                  | 0    |        | Find My Device<br>On                                         |             |     |
| 0                       | Find My Device                                                    |                  |      |        | Google Play system update<br>1 September 2023                |             |     |
| ₽<br>1                  | <b>Google Play system update</b><br>1 September 2023              |                  |      |        | device security<br>Screen lock<br>PIN                        |             | \$  |
|                         | device security<br>Screen lock<br>PIN                             | ۵                |      |        | Fingerprint Manager<br>5 fingerprints set up<br>Smart Lock   |             |     |
|                         | Fingerprint Manager<br>5 fingerprints set up<br>Smart Lock        |                  |      |        | Device admin apps<br>1 active app                            |             |     |
|                         | <b>Device admin apps</b><br>1 active app                          |                  |      |        | SIM card lock<br>Encryption and credentials<br>Encrypted     |             |     |
| ~                       | SIM card lock<br>Advanced<br>Encryption and credentials, Trust ag | jents, Screen pi |      |        | Trust agents<br>1 active trust agent<br>Screen pinning<br>On |             |     |
|                         | <                                                                 |                  |      |        | < -                                                          |             |     |

## 6. Tap "Install a certificate"

|    | 2:49   | <u>~</u>                                              | ÷                | <b>4</b> 6% |
|----|--------|-------------------------------------------------------|------------------|-------------|
|    | ÷      | Encryption and cred                                   | dentials         | Q           |
|    |        | ENCRYPTION                                            |                  |             |
|    |        | Encrypt phone<br>Encrypted                            |                  |             |
|    |        | Encrypt SD card<br>Deactivated                        |                  |             |
|    |        | CREDENTIAL STORAGE                                    |                  |             |
|    |        | Storage type<br>Hardware-backed                       |                  |             |
|    |        | Trusted credentials<br>Display trusted CA certifica   | tes              |             |
|    |        | User credentials<br>View and modify stored cre        | edentials        |             |
|    |        | Install a certificate<br>Install certificates from SD | card             |             |
|    |        | Clear credentials<br>Remove all certificates          |                  |             |
| 7. | Тар "С | A certificate"                                        |                  |             |
|    | 2:49   | <u>~</u>                                              | € <b>5</b> € (1) | <b>46</b> % |
|    | ÷      | Install a certificate                                 |                  | Q           |
|    |        | CA certificate                                        |                  |             |
|    |        | VPN and app user certifi                              | icate            |             |
|    |        | Wi-Fi certificate                                     |                  |             |

#### 8. Tap "Install anyway"

2:49 🖌

## A

## Your data won't be private

CA certificates are used by websites, apps and VPNs for encryption. Only install CA certificates from organisations that you trust.

If you install a CA certificate, the certificate owner could access your data, such as passwords or credit card details, from websites that you visit or apps that you use, even if your data is encrypted.

#### Install anyway

<

Don't install

9. Go to your Downloads folder and "Tap "contentkeeper-ca-2-Base64.cer"

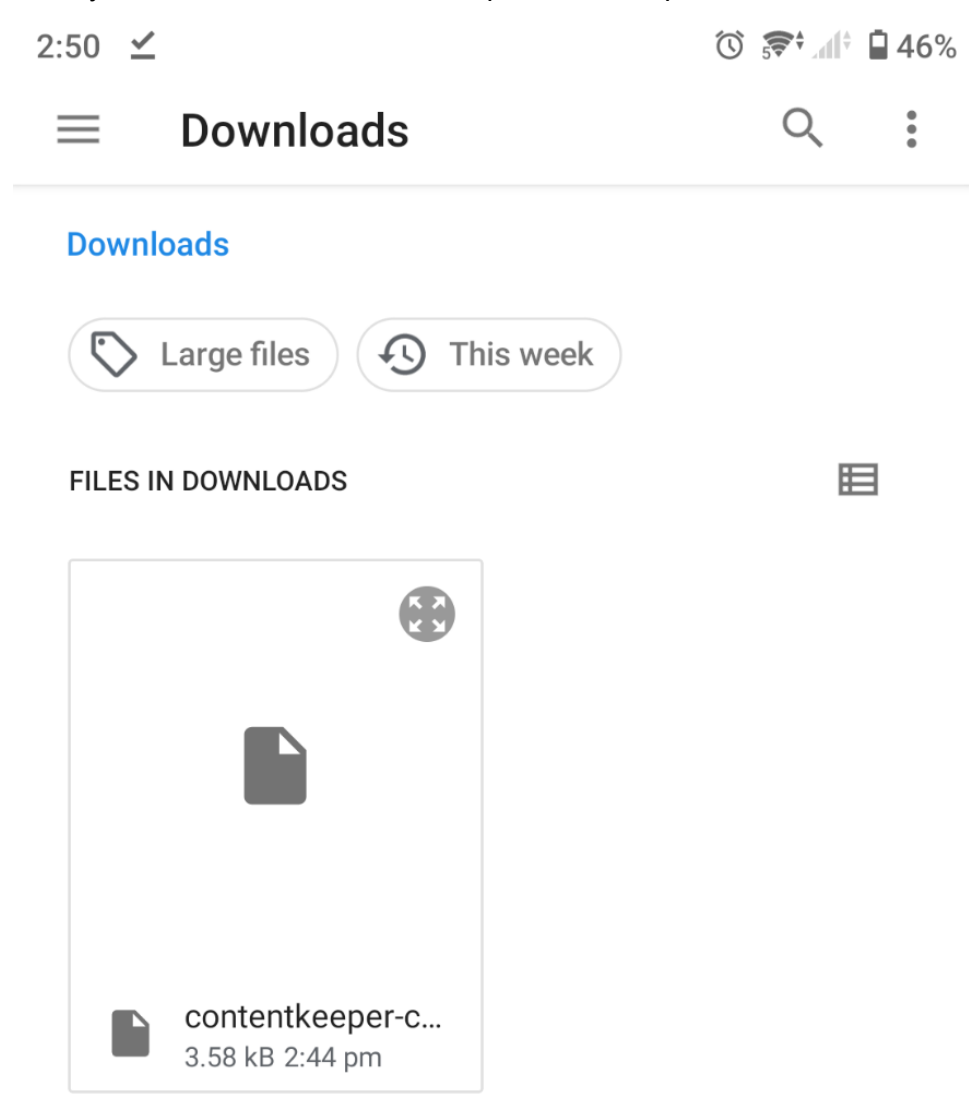

## **10.** It will go back to this screen and say "CA certificate installed"

| 3:02 🗹 |                              | 🛈 🛜 📶 🖣 44% |
|--------|------------------------------|-------------|
| ÷      | Install a certificate        | Q           |
|        | CA certificate               |             |
|        | CA certificate               |             |
|        | VPN and app user certificate |             |
|        | Wi-Fi certificate            |             |
|        |                              |             |
|        |                              |             |
|        |                              |             |
|        |                              |             |
|        |                              |             |
|        |                              |             |
|        |                              |             |
|        |                              |             |
|        |                              |             |
|        |                              |             |
|        |                              |             |
|        |                              |             |
|        | CA certificate installed     |             |
|        |                              |             |

11. You should now be done, try opening a web browser and browse to <a href="https://www.google.com">https://www.google.com</a> You should not get a Certificate Error, if you do, please close and re-open your browser or restart your device. You should now also be able to use other secure sites and applications (like Google Docs/Drive, Bing, etc)

| Still having problems? Pleas                     | se contact the Cranleigh IT Dept                               |
|--------------------------------------------------|----------------------------------------------------------------|
| Log a Service Desk ticket:<br>email ServiceDesk: | https://servicedesk.cranleigh.org<br>ServiceDesk@cranleigh.org |
| Pop in to the IT Offic                           | e with your device                                             |